步驟一:下載完成,打開資料夾

| (20130126)主程式更新給+標準版更<br>檔案(P) 編輯(E) 檢視(Y) 我的最愛(                                                                                                    | 新動體+解保速版更新動體+USB更新繪<br>A) 工具(T) 説明(II) |                                                                   |                                                                                                    |      |
|----------------------------------------------------------------------------------------------------|----------------------------------------|-------------------------------------------------------------------|----------------------------------------------------------------------------------------------------|------|
| ③ 上一頁 - ⑤ - 参 2 搜                                                                                                    | 季 🕞 資料夾 🛄 -                            |                                                                   |                                                                                                    |      |
| 網址 (D) 🛅 C:\Documents and Settings\Admin                                                                                                    | nistrator\桌面\(20130126)主程式更新檔+標準       | 븯版更新韌體+解限速版更新韌體+USB更新權                                            | a 🔽 🍉 移至 江民防毒 💀 防毒 🛛 11 輔助説明                                                                                                    |      |
| EPSON Easy Photo Print - ⑥列印                                                                                                    |                                        |                                                                   |                                                                                                    |      |
| EPSON         Easy Photo Print - ②列印           名家友資料夹工作         ③           建立新的資料次         ●           建立新的資料次         ●           月他位置         ●           算術資料         ●           算術資料         ●           (20130126)主発式更新論、標準協定新設書、標準部分費・納留主版更新<br>福家資料英         ●           (20130126)主発式更新論、<br>福家資料英         ●           (20130126)主発式更新論         ●           (20130127)主要新會         ●           (20130127)主要新會         ●           (20130127)主要新會         ●           (20130127)主要新會         ●           (20130127)主要書書書         ●           (20130127)主要書書         ●           (20130127)主要書         ●           (20130126)主要書         ●           (20130127)主要書         ●           (20130127)主要書         ●           (20130127)主要素         ●           (20130128)主要素         ●           (20130128)主要素         ●           (20130128)主要素         ●           (20130128)主要素         ●           (20130128)主要素         ●           (20130128)主要素         ●           (20130128)主要素         ●           (20130128)主要素         ●           ( | SFE<br>With run inf<br>安美<br>1 にB      | USB<br>Markovindo.411<br>O.56.500<br>Visual Basic Virtual Machine | With Andread State State Sta |      |
| <u>1] 開始</u> ) た © ● <sup>※</sup> 図 4                                                                                                    | 文件匣 - Outlook Exp 🛛 💁 文件1 - Miere      | ssoft Word 🛛 😂 (20130126)主程式更                                     | الله الله الله الله الله الله الله الل                                                                                                    | 1:02 |
| (20130126)主程式更新檔+標準版更新<br>檔案(P) 編輯(E) 檢視(V) 我的最愛(A)                                                                                                    | (約數+解保速版更新約数+USB更新檔<br>) 工具(T) 說明(H)   |                                                                   |                                                                                                    |      |
| ③上一頁 → ② → 🏂 🔎 搜尋                                                                                                    | • 🍋 資料夾 🛄 •                            |                                                                   |                                                                                                    |      |
| 網址(D) 🛅 C.'Documents and Settings'Admini                                                                                                    | istrator\桌面\(20130126)主程式更新檔+標準制       | 反更新韌體+解限速版更新韌體+USB更新檔                                             | ✓ → 移至 江民防毒 ● 防毒  ● 輔助説明                                                                                                    |      |
| EPSON Easy Photo Print • ⑥列印                                                                                                    |                                        |                                                                   |                                                                                                    |      |
| 檔案及資料夾工作 📀                                                                                                    | Sy.Fi                                  | USB USB                                                           | 動體                                                                                                    |      |
| ✓ 建立新的資料夾發佈到網站 ◎ 將這個資料夾發佈到網站 ○ 共用這個資料夾發佈到網站                                                                                                    | autorun inf<br>安裝資訊                    | msvbvm60.dll<br>6.0.96.90                                         | Setup.exe<br>Sy-Fi                                                                                                    |      |
|                                                                                                    | I KB                                   | Visual Basic Virtual Machine                                      | 12200000000000000000000000000000000000                                                                                                    |      |
| 具他位置                                                                                                    |                                        |                                                                   | 程式                                                                                                    |      |
| (20130126) 主程式更新着+<br>华版更新知意+保限来版更新<br>知意+150更新着<br>描案資料夾<br>修改日期:2013年1月28日,上午<br>09.45                                                                                                    |                                        |                                                                   |                                                                                                    |      |
|                                                                                                    |                                        |                                                                   |                                                                                                    |      |

1

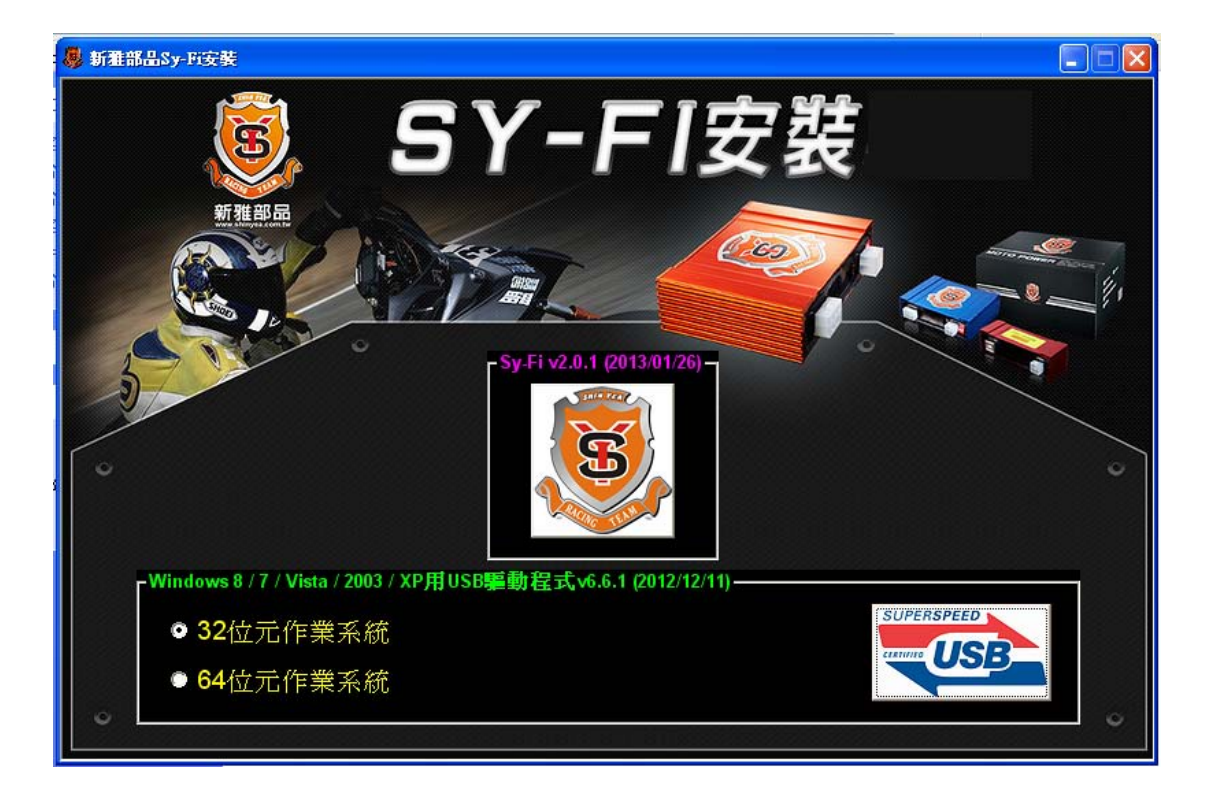

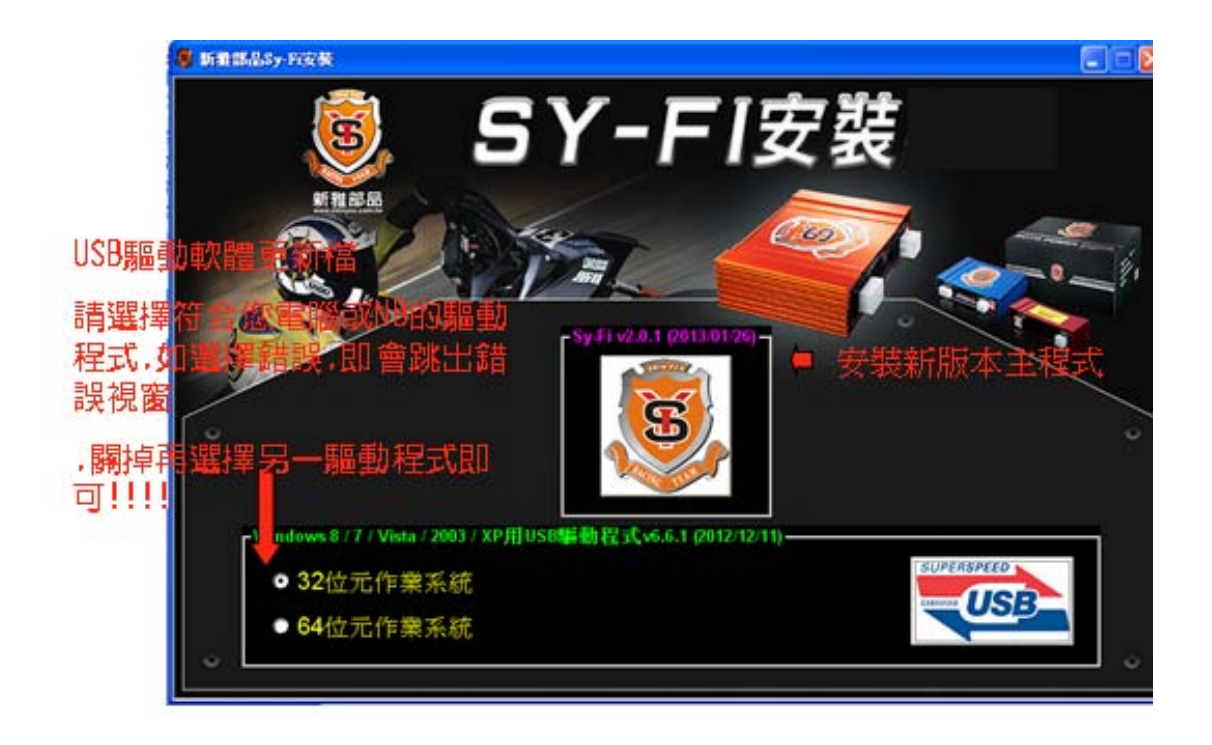

安裝完主程式,會在桌面出現 Sy-Fi

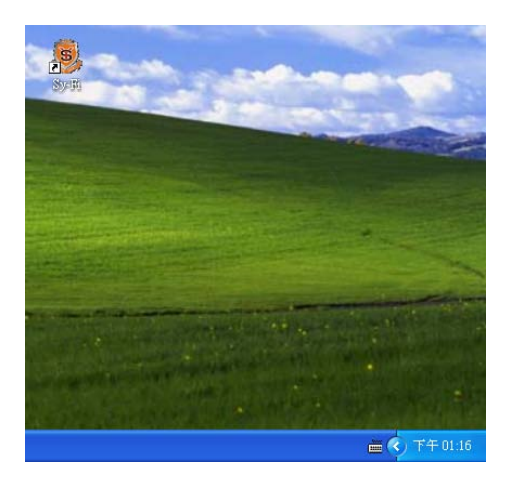

開啓 Sy-Fi 主程式<2.0.1(2013/01/26)> 看到已連結好的電腦 (以下是舊韌體才需要更新步驟)

出現已有新韌體檔,是否要更新,請按是

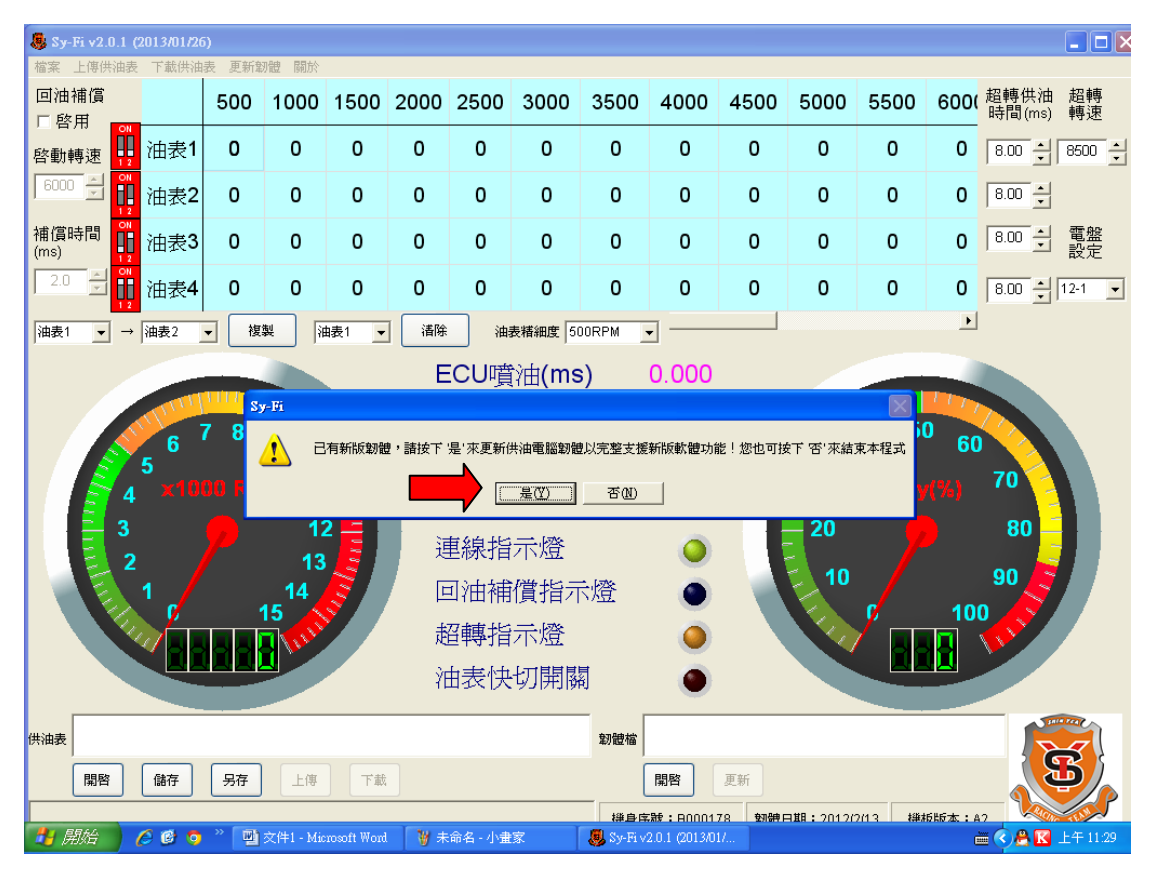

選擇剛剛下載的資料夾,再點選韌體檔

| (ms)              | Щж          | Ŭ      | v           | J           | J          | Ŭ            | Ŭ                 | Ŭ     | Ū                 | Ŭ       | Ŭ          |
|-------------------|-------------|--------|-------------|-------------|------------|--------------|-------------------|-------|-------------------|---------|------------|
| 2.0 × 1           | 油表4         | 0      | 0           | 0           | 0          | 0            | 0                 | 0     | 0                 | 0       | 0          |
| 油表1 ▼ -           | → 油表2 💽     |        | 11<br>11    | 錶1 ▼        |            | 油            | 表精細度 5            | OORPM | -                 |         |            |
| 開啓                |             |        |             |             |            |              |                   | ? 🗙   | 0.000             |         |            |
| 查詢()              | : 📄 (201301 | 26)主程式 | 更新檔+標       | 準版更新韌       | <b>₹</b> • | • 🗈 💣        | <b>.</b>          |       | 0.000             |         |            |
| ▲ 【 ⑦ 】<br>我最近的交件 | ☐ USB       | 1      |             |             |            |              |                   |       | N/A               |         |            |
|                   |             | 1      |             |             |            |              |                   |       | 1                 |         | 30         |
| 泉面                |             |        |             |             |            |              |                   |       | 0                 |         | 20         |
| 我的文件              |             |        |             |             |            |              |                   |       | - 6               |         | 10         |
| 我的電腦              |             |        |             |             |            |              |                   |       | ă                 |         | K.         |
| S                 |             |        |             |             |            |              |                   |       |                   |         |            |
| 網路上的芳鄰            | 檔名(N):      |        |             |             |            | •            | 開                 | 啓(0)  |                   |         |            |
|                   | 檔案類型(I)     | : Sy-  | Fi Firmware | (*.rom)     |            | -            | F                 | 友消 🔤  |                   |         |            |
|                   |             | Γ.     | 以唯讀方式       | 澖啓(R)       |            |              |                   |       |                   |         |            |
| 開啓                | 儲存          | 另存     | 上傳          | 下載          |            |              |                   |       | 開啓                | 更新      |            |
|                   |             |        |             |             |            |              |                   | 様身の   | <b>≿∄∲:</b> B0001 | 78 登河部中 | □Ⅲ:2012(2) |
| 🯄 開始 🌖            | 6 6 🧿       | * 🖻    | 文件1 - Mia   | rosoft Word | ر\$ 🌷 🛛    | -Fi v2.0.1 ( | 201 <i>3/</i> 017 |       |                   |         |            |

"標準版"=Sy-Fi\_B20130126

"<mark>解限速版</mark>"=Sy-Fi\_A20130126

| 2.0 × 00 | 油表4              | 0                        | 0           | 0            | 0      | 0            | 0                 | 0                                      | 0         |    |
|----------|------------------|--------------------------|-------------|--------------|--------|--------------|-------------------|----------------------------------------|-----------|----|
| 油表1 ▼ →  | 油表2              | ▼ 複                      | 製           | 由表1 ▼        | ]      | 油            | 表精細度 5            | OORPM                                  | •         |    |
| 開啓       |                  |                          |             |              |        |              |                   | ? 🗙                                    | 0.000     |    |
| 查詢(I):   | 🗀 韌體             |                          |             |              | • ¢    | • 🗈 💣        | <b>•••</b>        |                                        | 0.000     |    |
| Ò        | Sy-Fi_A2         | 20130126.r<br>20130126.r | om<br>om    |              |        |              |                   |                                        | N1/A      |    |
| 我最近的文件   |                  |                          |             |              |        |              |                   |                                        | N/A       |    |
| <br>     |                  |                          |             |              |        |              |                   |                                        | 1         |    |
| 6        |                  |                          |             |              |        |              |                   |                                        | 0         |    |
| 我的文件     |                  |                          |             |              |        |              |                   |                                        |           |    |
| 我的電腦     |                  |                          |             |              |        |              |                   |                                        | Ā         |    |
|          |                  |                          |             |              |        |              |                   |                                        |           |    |
| 網路上的芳鄰   | 檔名( <u>N</u> ):  | Sy-                      | Fi_B201301  | 126.rom      |        | •            | 開                 | 啓(0)                                   |           |    |
|          | 檔案類型( <u>T</u> ) | ): Sy-                   | Fi Firmware | e(*.rom)     |        | •            | Į                 | 刘                                      |           |    |
|          |                  |                          | 以唯讀方式       | [開啓(R)       |        |              |                   |                                        |           |    |
| 開啓       | 儲存               | 另存                       | 上傳          | 下載           |        |              |                   |                                        | 開啓        | 更  |
|          |                  |                          |             |              |        |              |                   | [[[]]] [[]] [[]] [[]] [[]] [[]] [[]] [ | ਙ∰: B0001 | 78 |
| 29開始)    | 6 🕑 🧿            | * P                      | 交件1 - Mic   | crosoft Word | 😸 😓 Sy | -Fi v2.0.1 ( | 201 <i>3/</i> 01/ |                                        |           |    |

右下角會顯示韌體檔的來源

左下角會有再安裝進度線條

| 🌷 Sy-l    | Sy-Fi v2.0.1 (2013/01/26)     Trainformed Element     Trainformed Element     Trainformed     Trainformed Element |                      |              |                 |             |       |               |           |         |           |               |             |             |          |        |         |                |
|-----------|----------------------------------------------------------------------------------------------------|----------------------|--------------|-----------------|-------------|-------|---------------|-----------|---------|-----------|---------------|-------------|-------------|----------|--------|---------|----------------|
| 檔案<br>回油神 | 上傳供油表<br>甫償                                                                                                    | : 下載供油               | 表 更新建<br>500 | 7世 開於<br>1000   | 1500        | 2000  | 2500          | 3000      | 3500    | 4000      | 4500          | 5000        | 5500        | 600(     | 超轉供油   | 超轉      | <b>_</b>       |
| 日啓        |                                                                                                    | 油夷1                  | 0            | 0               | 0           | 0     | 0             | 0         | 0       | 0         | 0             | 0           | 0           | 0        | 時間(ms) | 轉速      |                |
| 啓動戦       | ₩2                                                                                                    | ·□⊥<br>ふ <b>山主</b> つ | 0            | 0               | 0           | 0     | 0             | 0         | 0       | 0         | 0             | 0           | 0           | 0        |        | 0000    | -              |
| 補償時       | +日<br>*日                                                                                                    | 油衣2                  | 0            | 0               | 0           | 0     | 0             | 0         | 0       | 0         | 0             | 0           | 0           | 0        |        | 雷般      |                |
| (ms)      |                                                                                                    | 佃表3                  | 0            | 0               | 0           | 0     | 0             | 0         | 0       | 0         | U             | 0           | U           | 0        | •      | 設定      |                |
| 2.0       | 1 2                                                                                                    | 油表4                  | 0            | 0               | 0           | 0     | 0             | 0         | 0       | 0         | 0             | 0           | 0           | 0        | 8.00 📩 | 12-1    | -              |
| 油表1       | • →                                                                                                    | 油表2                  | ▼ 複          | 製               | 睫1 ▼        | ]     | 油             | 表精細度 50   | ORPM -  | -         |               |             |             | •        |        |         |                |
|           |                                                                                                    |                      |              |                 |             | E     | CU噴           | 滸曲(ms     | ;)      | 0.000     |               |             |             |          |        |         |                |
|           |                                                                                                    | STR.                 | 78           | 1               |             | S     | y-Fi噴         | 〕<br>注油(m | s)      | 0.000     |               |             | 5           | 0        |        |         |                |
|           |                                                                                                    | 6<br>5               |              | <sup>9</sup> 10 |             | 冒     | 蟚盤種           | 類         |         | N/A       |               | 20          | 40          | 60       | 70     |         |                |
|           | 4                                                                                                    |                      |              | M 11            |             | 伯     | :油表           | 編號        |         | 1         |               |             |             |          |        |         |                |
|           | 3                                                                                                    |                      |              | 12              |             | 追     | <b></b><br>線指 | 示燈        |         | 0         |               | 20          |             |          | 80     |         |                |
|           | E -                                                                                                    | 1                    |              | _14             |             |       | 回油補           | 償指示       | 、燈      |           |               | 10          |             |          | 90     |         |                |
|           |                                                                                                    |                      |              |                 |             | 趙     | 到轉指           | 示燈        |         |           |               | ×.          | / 🗖         | 10       |        |         |                |
|           |                                                                                                    |                      |              |                 |             | ŶΕ    | 由表快           | 切開關       | 3       |           |               |             |             |          |        |         |                |
| ſ         |                                                                                                    |                      |              |                 |             |       |               |           |         | :\Documen | its and Setti | ngs\Admini: | strator\桌面\ | (2013012 | 6)主 🍼  |         |                |
| 供油表       |                                                                                                    |                      |              |                 |             |       |               |           | 韌體檔<br> | 呈式更新檔+    | 標準版更新語        | 97體+解限速     | 版更新韌體+      | ·USB更新   |        | 2       |                |
|           | 開啓                                                                                                    | 儲存                   | 存            | 上傳              | 下載          |       |               |           | _       | 開啓        | 更新            |             |             |          | _      |         |                |
|           | 剧结                                                                                                    | 6 🔞 🗖                | >> 🔟         | ) 文件1 - Mi      | crosoft Wor | d 📖 s | v-Fi v2 0 1 ( | 2013/01/  | 機身序     | 號:B0001   | 78 勃體6        | 3期:2012/    | 2/13 機構     | 返版本:A    | 2 ~~~~ | レト午11:4 | <b>▼</b><br>49 |
|           |                                                                                                    |                      |              |                 |             |       |               |           |         |           |               |             |             |          |        |         |                |

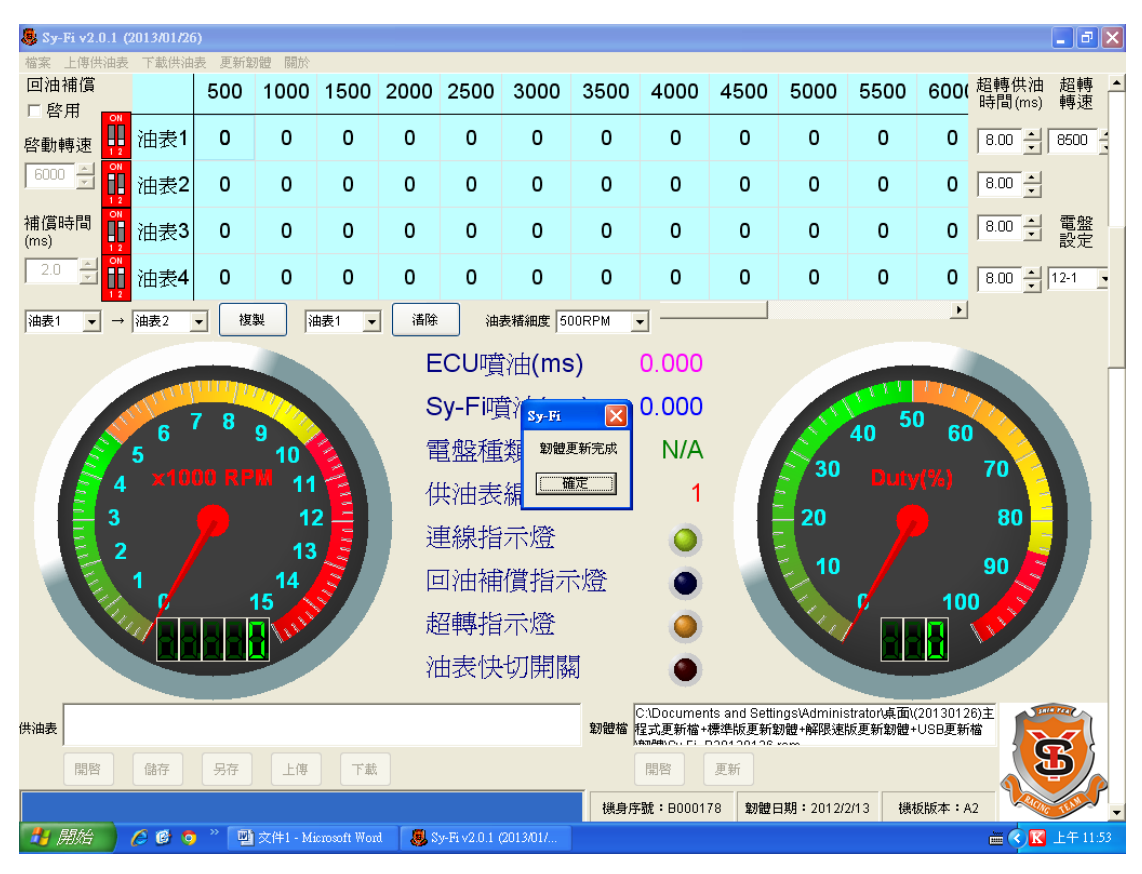

上述動作按完確定會出現 更新油表爲新版,按"是"

右邊"電盤設定"也要調到 12-1

例:中間顯示"12-1"

新增<mark>電盤</mark>種類,可供選擇(電盤噴射正時) 中間"電盤種類顯示"當電腦連接到 ECU(開電門時)即會自動感應

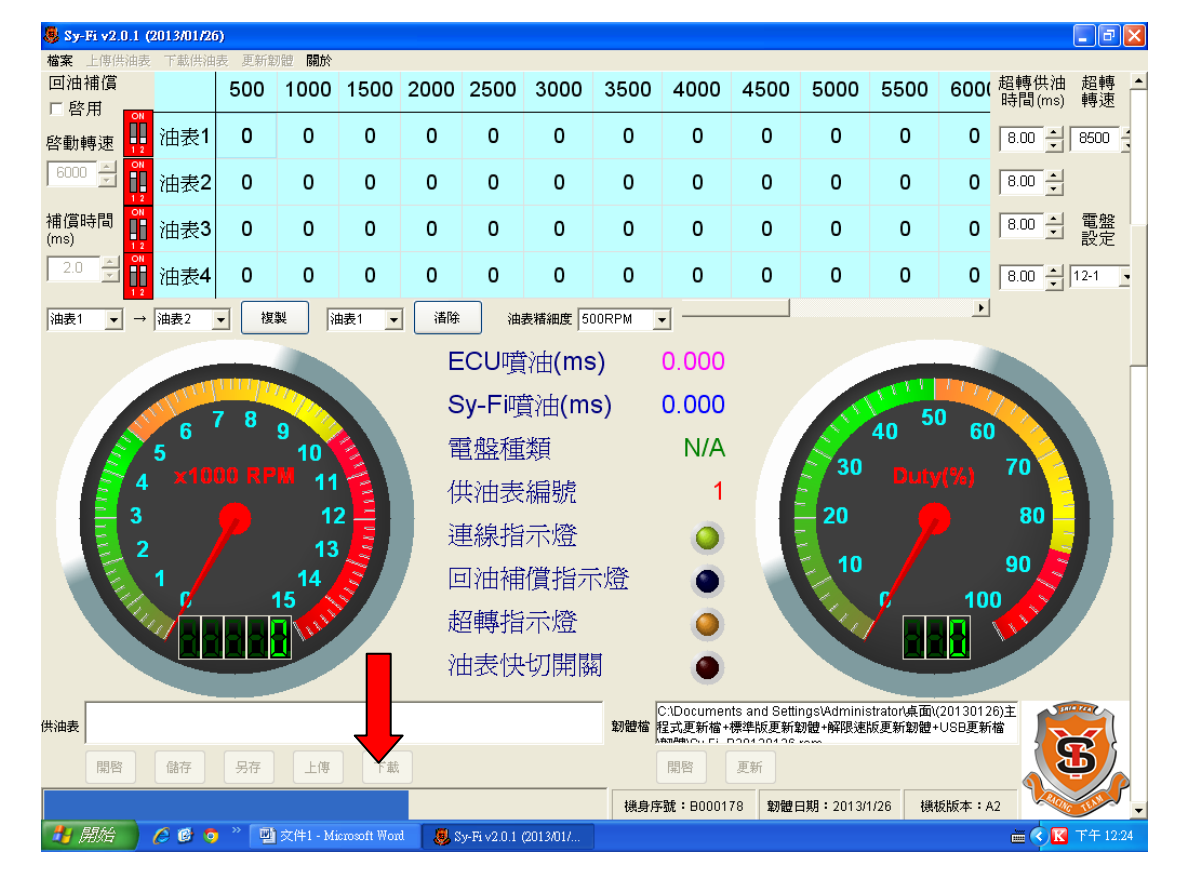

## 等油表更新完成即可!!!!

鶡 Sy-Fi v2.0.1 (2013/01/26)

| 檔案 上        | 描案 上傳供油表 下载供油表 更新翻體 關於                      |     |     |          |             |         |                       |                                              |          |                      |                         |                       |                        |                  |                |            |
|-------------|---------------------------------------------|-----|-----|----------|-------------|---------|-----------------------|----------------------------------------------|----------|----------------------|-------------------------|-----------------------|------------------------|------------------|----------------|------------|
| 回油補         | l償<br>J                                     |     | 500 | 1000     | 1500        | 2000    | 2500                  | 3000                                         | 3500     | 4000                 | 4500                    | 5000                  | 5500                   | 600(             | 超轉供油<br>時間(ms) | 超轉 ▲<br>轉速 |
| 啓動轉         | 速 👖                                         | 油表1 | 0   | 0        | 0           | 0       | 0                     | 0                                            | 0        | 0                    | 0                       | 0                     | 0                      | 0                | 8.00           | 8500       |
| 6000        | ON<br>1 2                                   | 油表2 | 0   | 0        | 0           | 0       | 0                     | 0                                            | 0        | 0                    | 0                       | 0                     | 0                      | 0                | 8.00 •         |            |
| 補償時<br>(ms) |                                             | 油表3 | 0   | 0        | 0           | 0       | 0                     | 0                                            | 0        | 0                    | 0                       | 0                     | 0                      | 0                | 8.00 -         | 電盤<br>設定   |
| 2.0         | N                                           | 油表4 | 0   | 0        | 0           | 0       | 0                     | 0                                            | 0        | 0                    | 0                       | 0                     | 0                      | 0                | 8.00           | 12-1       |
| 油表1         | 由表1 ▼ → 油表2 ▼ 複製 油表1 ▼ 清除 油麦精細度 500RPM ▼    |     |     |          |             |         |                       |                                              |          |                      |                         |                       |                        |                  |                |            |
|             | ECU噴油(ms) 0.000                             |     |     |          |             |         |                       |                                              |          |                      |                         |                       |                        |                  |                |            |
|             | ECO"貝油(IIIS) 0.000                          |     |     |          |             |         |                       |                                              |          |                      |                         |                       |                        |                  |                |            |
|             | 6 7 8 x y y y x x x x x x x x x x x x x x x |     |     |          |             |         |                       |                                              |          |                      |                         |                       |                        |                  |                |            |
|             | 5<br>4 ×1000 1                              |     |     |          |             |         |                       |                                              |          |                      |                         |                       |                        |                  |                |            |
|             | 3                                           |     |     |          |             | ÌF      | —<br>日<br>日<br>日<br>日 | <u></u> 一一一一一一一一一一一一一一一一一一一一一一一一一一一一一一一一一一一一 |          |                      |                         | 20                    | 7                      |                  | 80             |            |
|             | 2                                           | . / |     | 13       | <u>s</u>    |         |                       |                                              | - 1.7%   |                      |                         | 10                    |                        |                  | 90 📄           |            |
|             | E.                                          | 1   |     | 14<br>15 | <b>S</b>    |         | りて田作用                 | 1頁指刁                                         | 「燈       |                      |                         |                       | <u>ç</u>               | 100              |                |            |
|             |                                             | 288 |     |          |             | 走       | 3轉指                   | 示燈                                           |          |                      |                         |                       |                        |                  |                |            |
|             |                                             |     |     |          |             | ŶE      | 由表快                   | 切開隊                                          | <b>N</b> | ۲                    |                         |                       |                        |                  |                |            |
| 供油表         |                                             |     |     |          |             |         |                       |                                              |          | C:\Documen<br>呈式更新檔+ | ts and Settin<br>標準版更新算 | ngs\Adminis<br>別體+解限速 | strator\桌面\(<br>饭更新韌體+ | 2013012<br>USB更新 | 6)主            |            |
|             | 開啓                                          | 儲存  | 另存  | 上傳       | 下載          |         |                       |                                              |          | 開啓                   | 更新                      |                       |                        |                  |                | B)         |
|             |                                             |     |     |          |             |         |                       |                                              | 機身序      | 號:B0001              | 78 韌體日                  | 3期:2013/              | 1/26 機構                | 反版本:A            | 2              | - Test     |
| 🛃 🛤         | 始                                           | 600 | » 🖭 | 文件1 - Mi | crosoft Wor | d 🛛 🗶 S | y-Fi ∨2.0.1           | (2013/01/                                    |          |                      |                         |                       |                        |                  | 🛛 🖉 🗎          | 下午 12:12   |

\_ # X

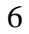

| 🌷 Sy-I      | Fi v2.0.1 (2 | 2013/01/26 | i)    |            |             |         |               |             |            |                      |                                       |                       |                        |                   |                | _ 7                  | × |
|-------------|--------------|------------|-------|------------|-------------|---------|---------------|-------------|------------|----------------------|---------------------------------------|-----------------------|------------------------|-------------------|----------------|----------------------|---|
| 檔案          | 上傳供油表        | 下載供油       | 表 更新韜 | 明體 關於      |             |         |               |             |            |                      |                                       |                       |                        |                   |                |                      |   |
| 回油神         | 哺償<br>用      |            | 500   | 1000       | 1500        | 2000    | 2500          | 3000        | 3500       | 4000                 | 4500                                  | 5000                  | 5500                   | 600(              | 超轉供油<br>時間(ms) | 超轉<br>轉速             |   |
| 啓動輔         | 專速 👖         | 油表1        | 0     | 0          | 0           | 0       | 0             | 0           | 0          | 0                    | 0                                     | 0                     | 0                      | 0                 | 8.00 -         | 8500                 | ; |
| 6000        |              | 油表2        | 0     | 0          | 0           | 0       | 0             | 0           | 0          | 0                    | 0                                     | 0                     | 0                      | 0                 | 8.00 -         |                      |   |
| 補償時<br>(ms) | 時間           | 油表3        | 0     | 0          | 0           | 0       | 0             | 0           | 0          | 0                    | 0                                     | 0                     | ſ                      |                   |                | 電盤<br>設定             |   |
| 2.0         |              | 油表4        | 0     | 0          | 0           | 0       | 0             | 0           | 0          | 0                    | 0                                     | 0                     | d                      | 0                 | TI Z 🗄         | 12-1                 | - |
| 油表1         | ▼ →          | 油表2        |       | 製 <b>祥</b> | 睫1 _        | ]       | 油             | 表精細度 50     | ORPM       |                      |                                       |                       |                        | ▶                 |                | 18-1<br>24-1<br>36-2 |   |
|             |              |            |       |            |             | E       | CU噴           | 衍曲(ms       | 5)         | 0.000                |                                       |                       |                        |                   |                | 24                   | ┵ |
|             |              | 1 mail     | 78    |            |             | s       | y-Fi噴         | <b>資油(m</b> | s)         | 0.000                |                                       | 1                     | 5                      |                   |                |                      |   |
|             |              | 5          |       | 9<br>10    |             |         | 皇盤種           | 類           |            | 12-1                 |                                       | 30                    | 40                     | 60                | 70             |                      |   |
|             |              |            |       | 11 M       |             | 伯       | 袖表            | 編號          |            | 1                    |                                       | 20                    |                        |                   | 80             |                      |   |
|             | 2            |            |       | 13         |             | 運       | <b></b><br>線指 | 示燈          |            | 0                    |                                       | 20                    |                        |                   | 00             |                      |   |
|             | E.           | 1          |       | 14<br>15   | S.          |         | 回油補           | 償指示         | き燈         | ۲                    |                                       | 210                   |                        | 10                |                |                      |   |
|             |              |            |       | 1 MAR      |             | 趙       | 3轉指           | 示燈          |            | ۲                    |                                       |                       |                        |                   |                |                      |   |
|             |              |            |       |            |             | ŶE      | 由表快           | 切開關         |            | ۲                    |                                       |                       |                        |                   |                |                      |   |
| 供油表         |              |            |       |            |             |         |               |             | <b>韌體檔</b> | C:\Documen<br>呈式更新檔+ | its and Setti<br>標準版更新<br>2004-201-28 | ngs\Adminis<br>切體+解限速 | strator\桌面\(<br>饭更新韌體+ | (2013012<br>USB更新 | 6)主            |                      | 1 |
| [           | 開啓           | 儲存         | 另存    | 上傳         | 下載          |         |               |             | [          | 開啓                   | 更新                                    |                       |                        |                   |                | Ð)                   |   |
|             |              |            |       |            |             |         |               |             | 機身序        | 號:80001              | 78 勅體日                                | ∃期:2013/              | 1/26 機構                | 扳版本:A             | 2              | TIM                  | - |
| 🛃 🖟         | 朝始 🔰         | 6 🕑 🧿      | ) * 🖭 | 交件1 - Mi   | crosoft Wor | t 🛛 🧶 S | y-Fi ∨2.0.1   | (2013/01/   |            |                      |                                       |                       |                        |                   | 🖒 🖮            | ) 下午 12:5            |   |

左上角新增"回油補償" 勾選~啓用 啓動轉速從 2000 轉-8000 轉 可供選擇 補償時間從 0.5ms-4.0ms 可供選擇

中間回油補償指示燈:發亮時,代表正在補償!

| 📕 Sv       | -Fi v2.0.1 ( | 201          | 5)    |           |            |       |               |           |       |                      |                         |                         |                       |                   |                |          | X |
|------------|--------------|--------------|-------|-----------|------------|-------|---------------|-----------|-------|----------------------|-------------------------|-------------------------|-----------------------|-------------------|----------------|----------|---|
| 檔案         | 上傳供油表        | / -          |       |           |            |       |               |           |       |                      |                         |                         |                       |                   |                |          |   |
| 回油         | 補償           | ,            |       |           | 500        | 2000  | 2500          | 3000      | 3500  | 4000                 | 4500                    | 5000                    | 5500                  | 600(              | 超轉供油<br>時間(ms) | 超轉<br>轉速 | - |
| 啓動         | 轉速 👖         | i et         | U     | U         | 0          | 0     | 0             | 0         | 0     | 0                    | 0                       | 0                       | 0                     | 0                 | 8.00 •         | 8500     |   |
| 800        |              | 油表2          | 0     | 0         | 0          | 0     | 0             | 0         | 0     | 0                    | 0                       | 0                       | 0                     | 0                 | 8.00 ×         |          |   |
| 補償<br>(ms) | 時間           | 油表3          | 0     | 0         | 0          | 0     | 0             | 0         | 0     | 0                    | 0                       | 0                       | 0                     | 0                 | 8.00 -         | 電盤<br>設定 |   |
| 2.0        |              | 油表4          | 0     | 0         | 0          | 0     | 0             | 0         | 0     | 0                    | 0                       | 0                       | 0                     | 0                 | 8.00 ×         | 12-1     | ł |
| 油表         | 1 ▼ →        | 油表2          | ▼ 複   | 製油        | 表1 💌       | ]     | 油             | 表精細度 50   | DORPM |                      |                         |                         |                       | •                 |                |          |   |
|            |              |              |       |           |            | E     | CU噴           | )油(ms     | 5)    | 0.000                |                         |                         |                       |                   |                |          |   |
|            |              | A PROVIDENCE |       |           |            | s     | y-Fi噴         | 〕<br>注油(m | s)    | 0.000                |                         |                         |                       |                   |                |          |   |
|            |              | 6<br>5       | / 8   | 9 10      |            | 冒     | 氢盤種           | 類         |       | 12-1                 |                         | S.                      | 40                    | 60                |                |          |   |
|            | 4            |              |       | M 11      |            | 伯     | (油表           | 編號        |       | 1                    |                         | 30                      |                       |                   | /0             |          |   |
|            | 3            |              |       | 12        |            | 通     | <b></b><br>線指 | 示燈        |       | 0                    |                         | 20                      |                       |                   | 80             |          |   |
|            | Ē            | 1            |       | 13        |            |       | 回油補           | 償指示       | ₹燈    |                      |                         | 2 10                    |                       |                   | 90             |          |   |
|            |              |              |       |           |            | 声     | 到轉指           | 示燈        |       |                      |                         | ×4                      | / 🗖                   | 10                |                |          |   |
|            |              |              |       |           |            | ŶE    | 由表快           | 切開關       |       | ۲                    |                         |                         |                       |                   |                |          |   |
| 供油表        |              |              |       |           |            |       |               |           |       | C:\Documen<br>呈式更新檔+ | its and Setti<br>標準版更新調 | ngs\Adminis<br>3)體+解限速的 | strator\桌面\<br>版更新韌體+ | (2013012<br>USB更新 | 6)主            |          |   |
|            | 開啓           | 儲存           | 另存    | 上傳        | 下載         |       |               |           | A     | 開啓                   | 更新                      |                         |                       |                   |                | B        |   |
|            |              |              |       |           |            |       |               |           | 機身序   | 號:B0001              | 78 韌體日                  | 3期:2013/1               | 1/26 機                | 返版本:A             | 2              | Jun P    | - |
| 2          | 開始           | 6 🕫 🧿        | ) » 🖭 | 文件1 - Mic | rosoft Wor | i 🕘 s | y-Fi√2.0.1 (  | 2013/01/  |       |                      |                         |                         |                       |                   | iii (          | 下午 01:0  |   |

新增:超轉供油(改爲手動設定)

| 🌷 Sy-I      | %i <b>v2.0.1</b> ( | 2013/01/2   | i)    |               |             |         |               |                   |          |           |               |            |             |         |             | - 7 🗙      |
|-------------|--------------------|-------------|-------|---------------|-------------|---------|---------------|-------------------|----------|-----------|---------------|------------|-------------|---------|-------------|------------|
| 檔案          | 上傳供油表              | 下載供油        | 表 更新離 | 刚 體 關於        |             |         |               |                   |          |           |               |            |             |         |             |            |
| 回油神         | 甫償<br>用            |             | 500   | 1000          | 1500        | 2000    | 2500          | 3000              | 3500     | 4000      | 4500          | 5000       |             |         | hi由<br>(ms) | 超轉 ▲<br>轉速 |
| 啓動輔         | 專速 👖               | 油表1         | 0     | 0             | 0           | 0       | 0             | 0                 | 0        | 0         | 0             | 0          | 0           | 0       | 1.00 🗧      | 8500       |
| 8000        |                    | 油表2         | 0     | 0             | 0           | 0       | 0             | 0                 | 0        | 0         | 0             | 0          | 0           | 0       | 8.00 •      |            |
| 補償時<br>(ms) | 制                  | 油表 <b>3</b> | 0     | 0             | 0           | 0       | 0             | 0                 | 0        | 0         | 0             | 0          | 0           | 0       | 8.00 ×      | 電盤<br>設定   |
| 4.0         |                    | 油表4         | 0     | 0             | 0           | 0       | 0             | 0                 | 0        | 0         | 0             | 0          | 0           | 0       | 8.00 -      | 12-1       |
| 油表1         | <b>▼</b> →         | 油表2         | - 複   | 製             | 睫1 _▼       | ]       | 油             | 表精細度 50           | DORPM    | -         |               |            |             | •       |             |            |
|             |                    |             |       |               |             | E       | <br>CU噌       | )<br>油 <b>(ms</b> | 5)       | 0.000     |               |            |             |         |             |            |
|             |                    | ALL IN      | 1117  |               |             | 0       | v-Filt        | ±)dt(m            | ()<br>() | 0 000     |               |            | TTT I       | 1117    |             |            |
|             |                    |             | 78    |               |             | 0       | y-i ⊮ <u></u> | €{⊞(m             | 3)       | 0.000     |               |            | 40 5        | 0 60    |             |            |
|             |                    | 5ັ          |       | <b>້ 10</b> ້ |             | 冒       | 重盤種           | 類                 |          | 12-1      |               | 30         | 40          |         | 70          |            |
|             | 4                  |             |       | M 11          | E           | 付       | (油表           | 編號                |          | 1         |               |            |             |         |             |            |
|             | 3                  |             |       | 12            |             | 這       | <b></b><br>線指 | 示燈                |          | 0         |               | 20         |             |         | 80          |            |
|             | Ē                  | 1           |       | _14           |             |         | 回油補           | 償指示               | R燈       |           |               | 10         |             |         | 90          |            |
|             |                    |             |       |               |             | 趙       | 到轉指           | 示燈                |          |           |               | R.         |             |         |             |            |
|             |                    |             |       |               |             | ŶE      | 由表快           | 切開關               | 罰        |           |               |            |             |         |             |            |
| Г           |                    |             |       |               |             |         |               |                   |          | DiDocumer | its and Setti | nas\Admini | strator\真而\ | 2013012 | a)‡ 🗖       |            |
| 供油表         |                    |             |       |               |             |         |               |                   | 韌體檔      | 程式更新檔+    | 標準版更新         | 的體+解限速     | 版更新韌體+      | USB更新   | ÷ ,         | 3          |
|             | 開啓                 | 儲存          | 另存    | 上傳            | 下載          |         |               |                   | _ [      | 開啓        | 更新            |            |             |         |             | <b>P</b> / |
|             |                    |             |       |               |             |         |               |                   | 機身序      | 號:80001   | 78 勅體日        | ヨ期:2013/   | 1/26 機構     | 扳版本:A   | 2           | -          |
| <b>*</b>    |                    | 60          | ) » 🖭 | 交件1 - Mi      | crosoft Wor | i 🛛 🌷 S | y-Fi ∨2.0.1 ( | 2013/01/          |          |           |               |            |             |         | <u>ه</u> 🗎  | 下午 01:08   |